# MISSISSIPPI STATE UNIVERSITY NON-EXEMPT EMPLOYEE SEMI-MONTHLY TIME REPORT INSTRUCTIONS May 24, 2018

### I. INTRODUCTION

The **Fair Labor Standards Act requires** that a record of hours worked be maintained for all non-exempt employees who work on a full or part-time basis, including intermittent and student workers. The department/unit head is responsible for maintaining time records in department files on each covered employee for period of at least (3) years.

All time reports should be reviewed and signed by the appropriate individuals in the department at the end of the payroll period, after the 16<sup>th</sup> and the end of the month. A good practice is to turn in your time report to the appropriate supervisor immediately after each payroll period.

### II. ENABLE CONTENT

When you open the Semi-Monthly time report, you may need to enable the macros in the spreadsheet. To enable the macros select the "Enable Content" button at the top of your spreadsheet.

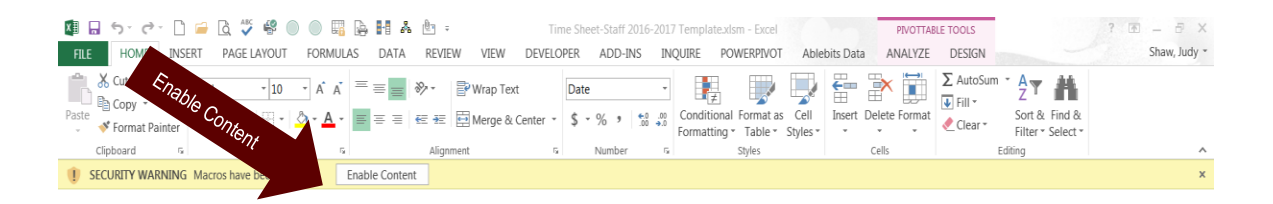

When you select the "Enable Content" button, the following popup will appear.

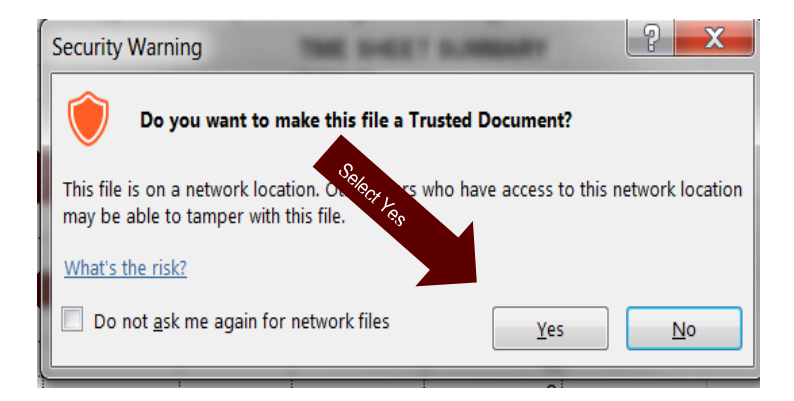

Select "Yes"

### III. BEFORE ENTERING TIME

The time report will show 24 tabs at the bottom of the spreadsheet that are based on the semi-monthly payroll for the 1<sup>st</sup> through the 15<sup>th</sup> and 16<sup>th</sup> through the end of the month for each month.

| ↔ | July 1 - July 15 | July 16-July 31 | Aug 1 -Aug 15 | Aug 16 -Aug 31 | Sept 1 | ÷ : • |
|---|------------------|-----------------|---------------|----------------|--------|-------|
|   |                  |                 |               |                |        |       |

Before an employee enters hours in the time report, data is required to be entered at the beginning of the time report.

• To begin, select the tab "July 1 –July 15."

### A. Identify the Employee and Department. Please enter the following information.

- MSU ID #
- Employee Name
- Department

When an employee keys their **MSU ID number, name, and department** in the first tab (July 1 – July 15), this information will populate in the other time reports in each tab. This will keep the employee from having to key the information in every time report.

| 1<br>2 |                                                                        | -                                      | Non-                       | Exer                     | Mi<br>npt             | issis<br>Emp         | sip<br>loy         | pi St<br>ee S                   | ate<br>emi           | Uni<br>Mo           | vers<br>nthl         | ity<br>y Tir         | ne R                      | epo                    | rt                        |                   |                                      |                 |                 |                                                    |                  |
|--------|------------------------------------------------------------------------|----------------------------------------|----------------------------|--------------------------|-----------------------|----------------------|--------------------|---------------------------------|----------------------|---------------------|----------------------|----------------------|---------------------------|------------------------|---------------------------|-------------------|--------------------------------------|-----------------|-----------------|----------------------------------------------------|------------------|
| 4      | Instructions: The Fair Labor Sta<br>faculty). Department/unit heads ar | ndards Act requi<br>re responsible for | res that a re<br>compiling | ecord of h<br>and main   | ours wo<br>taining th | rked on<br>nis recon | a week<br>d in dep | ly basis t<br>artment fil       | ce maint<br>es on ea | ained fo<br>ach cov | r all emp<br>ered em | oloyees<br>iployee f | exceptex<br>for a period  | ecutive,<br>I of at le | administra<br>ast (3) yea | itive, ma<br>irs. | magerial, fa                         | aculty, ar      | id profes       | sional (non-                                       | _                |
| (      | MSU ID #:                                                              |                                        |                            |                          |                       |                      | Г                  | Pay pe                          | riod sta             | rt date:            |                      | Saturda              | ay, July 1                | , 2017                 |                           |                   |                                      |                 |                 |                                                    |                  |
| 7      | Name:                                                                  |                                        |                            |                          |                       |                      |                    | Pay pe                          | riod en              | d date:             |                      | Saturda              | ay, July 1                | 5, 2017                |                           |                   |                                      | •               |                 |                                                    |                  |
| 8      | Department:                                                            |                                        |                            |                          |                       |                      |                    | Pay Pe                          | riod Nu              | umber:              |                      | 13                   |                           |                        |                           |                   |                                      |                 |                 |                                                    |                  |
| 11     | Employee Scheduled Hours Pe                                            | er Week                                |                            |                          | +                     | - Fil                | ELDS M U           | IST BE EN                       | TERED F              | OR CAL              | ULATIO               | NS TO WO             | ORK PROPI                 | ERLY -                 | <b>→</b>                  | Recei             | ve Compe                             | ensatory        | Time            | Yes                                                |                  |
| 40     | Work Week Dates                                                        | Day of The<br>Week                     | Actual Hours<br>Worked     | ompensatory Time<br>Used | Holiday               | Medical Leave        | Personal Leave     | Administrative<br>Closing/Leave | Jury Duty            | Military Leave      | eave Without Pay     | Totals               | DOC-Payroll<br>Conversion | RTO                    | RTO-Payroll<br>Conversion | Overtime Hours    | Hours Transferred<br>to Comp. Record | HOW-Holiday Pay | HOT-Holiday Pay | Please Sel<br>No<br>Yes<br>Ared<br>Co<br>"Ye<br>Co | e not r<br>ompen |

The *payroll start dates, end dates, and pay period numbers* will be keyed in the time reports by the department of Human Resources Management at the beginning of each *fiscal year*.

## B. Employee Scheduled Hours Per Week

When an employee is offered a job at Mississippi State University, their offer should reflect how many hours they are expected to work each week. For the calculations to work properly in the new time report, the employee will need to enter how many hours they are scheduled to work each week (Example: 40) in the yellow box as shown below.

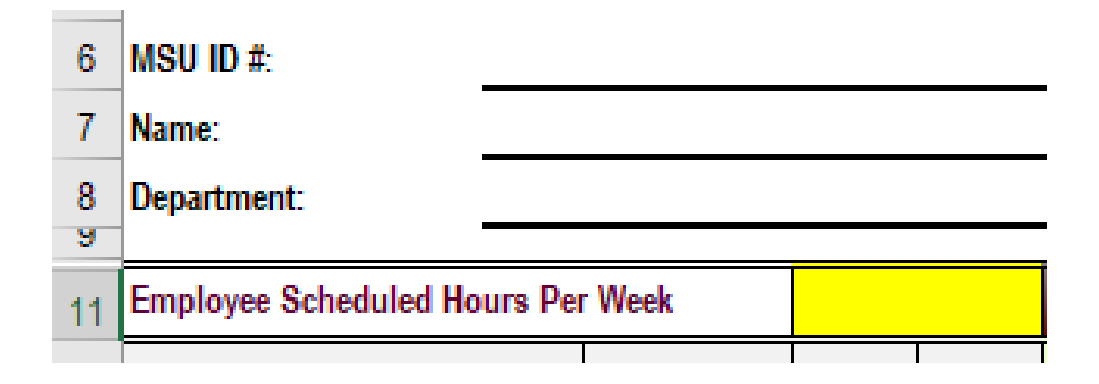

**Note:** This field will show the color yellow in the first tab until the employee enters their scheduled weekly hours. In Addition, the box below will appear if the employee saves the time report without entering their scheduled hours per week.

| Microsoft Excel                                       | × |
|-------------------------------------------------------|---|
| Employee scheduled hours per week requires user input |   |
| ОК                                                    |   |
|                                                       |   |

• Select "**OK**" and enter your scheduled hours per week.

This information will **populate** to the other time reports in each tab, but the employee will have the capability to change the scheduled weekly hours in the other time reports if an employee has a scheduled weekly hour status change during the fiscal year.

### C. Receive Compensatory Time

• Please Select "Yes" or "No"

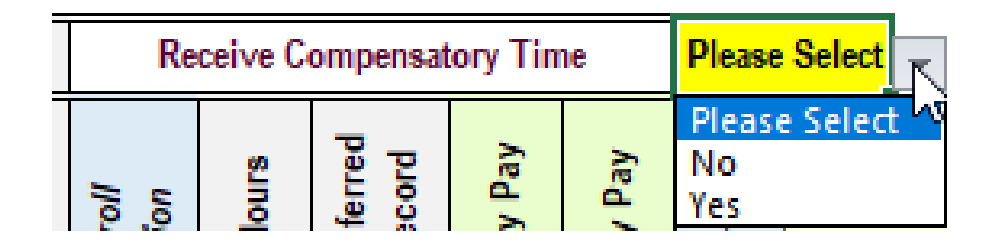

If you do not make a selection from the drop down box, the box below will appear when you try to exit the time report.

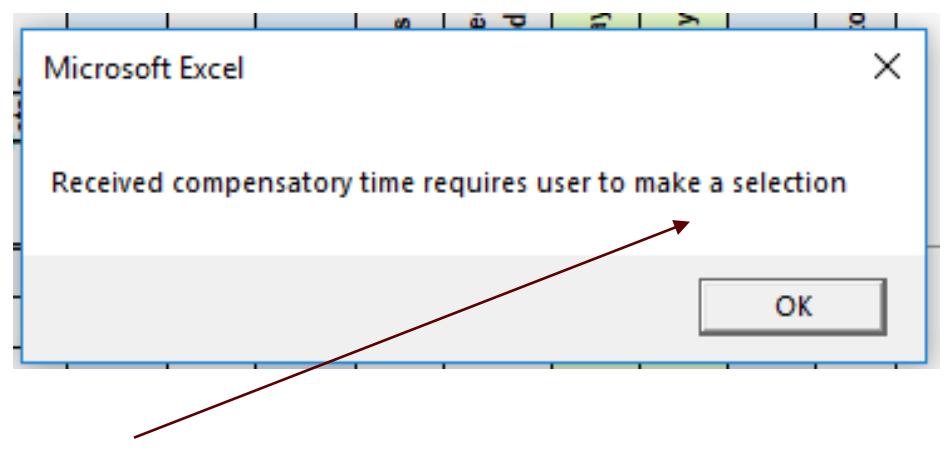

• Select "**OK**" and make your selection from the drop down box.

| Re   | ceive C | ompensat | ory Tin | ne    | Please Select                |
|------|---------|----------|---------|-------|------------------------------|
| 'oll | ours    | ferred   | y Pay   | / Pay | Please Select V<br>No<br>Yes |

This information will **populate** to the other time reports in each tab, but the employee will have the capability to change the compensatory time selection in the other time reports if an employee's compensatory status changes during the fiscal year.

## D. Saving a Time Report

When you have finished keying the required information, please save the spreadsheet to a secure MSU directory as an **Excel Macro-Enabled Workbook (.xlsm)**.

• Select "File"

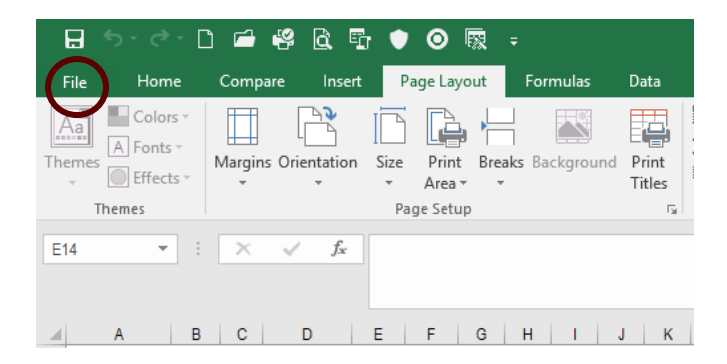

• Select "Save As"

| ¢       |
|---------|
| Info    |
| New     |
| Open    |
| Save    |
| Save As |
| Print   |
|         |

- Select the "MSU Directory" to save your spreadsheet.
- Select "Save as Type" to make your selection from the dropdown list.
- Select "Excel Macro-Enabled Workbook (.xlsm)"

| File name:    | Time Report-Training.xlsr | n               |                    | ~          |
|---------------|---------------------------|-----------------|--------------------|------------|
| Save as type: | Excel Macro-Enabled Wor   | kbook (*.xlsm)  |                    | <b>X</b> v |
| Authors:      | Shaw, Judy                | Tags: Add a tag | Title: Add a title |            |
|               | Save Thumbnail            |                 |                    |            |
| le Folders    |                           |                 | Tools 🔻 Save Cance | :<br>.:    |

Select "Save"

### IV. ENTERING TIME

#### A. Actual Hours Worked

Record the actual hours worked each day (round to the nearest quarter hour).

#### B. Compensatory Time Used

Record hours taken as compensatory time used.

#### C. Holiday

Record hours taken for University holidays.

### D. Medical Leave

Record hours taken for medical leave.

#### E. Personal Leave

Record hours taken for personal leave.

#### F. Administrative Closing/Leave

Record hours taken for administrative closing/leave.

### G. Jury Duty

Record hours taken for jury duty.

#### H. Military Leave

Record hours taken for military leave.

#### I. Leave Without Pay

Record hours taken for leave without pay.

When an entry is entered in the "Leave Without Pay" field, the time report will calculate the "DOC-Payroll Conversion" entry based on the conversion factors provided by the Controller's office for payroll purposes. This calculation will show in the time report as a positive number for each day, and the time report will convert the number to a negative number in the total field for each week and the grand total field for payroll purposes.

| 11 | Employee Schedule Hours Per  | Week               | 4                      | 0                         | ŧ       | IELDS N       | AUST B         | E ENTER                         | RED FO    | RCAL           | ULATIC            | ONS TO | WORKP                     | ROPER | LY <del>→</del>           | Recei          | ve Compe                             | ensatory        | Time            | Ye          | s (               |
|----|------------------------------|--------------------|------------------------|---------------------------|---------|---------------|----------------|---------------------------------|-----------|----------------|-------------------|--------|---------------------------|-------|---------------------------|----------------|--------------------------------------|-----------------|-----------------|-------------|-------------------|
| 12 | Work Week Dates              | Day of The<br>Week | Actual Hours<br>Worked | Compensatory Time<br>Used | Holiday | Medical Leave | Personal Leave | Administrative<br>Closing/Leave | Jury Duty | Military Leave | Leave Without Pay | Totals | DOC-Payroll<br>Conversion | RTO   | RTO-Payroll<br>Conversion | Overtime Hours | Hours Transferred<br>to Comp. Record | HOW-Holiday Pay | HOT-Holiday Pay | SST-Payroll | Conversion Factor |
| 13 | Hours-Previous WK (Due to Sp | lit WK)            |                        |                           |         |               |                |                                 |           |                | V                 |        |                           |       |                           |                |                                      |                 |                 |             |                   |
| 14 | March 4, 2018                | Sunday             |                        |                           |         |               |                |                                 |           |                |                   |        |                           |       |                           |                |                                      |                 |                 |             | 7.879             |
| 15 | March 5, 2018                | Monday             |                        |                           |         |               |                |                                 |           |                | 8.00              | 8.00   | 7.88                      |       |                           |                |                                      |                 |                 |             | 7.879             |
| 16 | March 6, 2018                | Tuesday            |                        |                           |         |               |                |                                 |           |                | 8.00              | 8.00   | 7.88                      |       |                           |                |                                      |                 |                 |             | 7.879             |
| 17 | March 7, 2018                | Wednesday          |                        |                           |         |               |                |                                 |           |                | 8.00              | 8.00   | 7.88                      |       |                           |                |                                      |                 |                 |             | 7.879             |
| 18 | March 8, 2018                | Thursday           |                        |                           |         |               |                |                                 |           |                | 8.00              | 8.00   | 7.88                      |       |                           |                |                                      |                 |                 |             | 7.879             |
| 19 | March 9, 2018                | Friday             |                        |                           |         |               |                |                                 |           |                | 8.00              | 8.00   | 7.88                      |       |                           |                |                                      |                 |                 |             | 7.879             |
| 20 | March 10, 2018               | Saturday           |                        |                           |         |               |                |                                 |           |                |                   |        |                           |       |                           |                |                                      |                 |                 |             | 7.879             |
| 21 |                              |                    |                        |                           |         |               |                |                                 |           |                | 40.00             | 40.00  | -39.40                    |       |                           |                |                                      |                 |                 |             |                   |

# J. RTO-Pay

Pay that was not received in the previous pay period.

When an entry is entered in the **"RTO"** field, the time report will calculate the **"RTO-Payroll Conversion**" entry for payroll purposes.

| 11 | Employee Schedule Hours Per  | Week               | 4                      | 40                        | <b>←</b> F | IELDS N       | AUST B         | E ENTEI                         | RED FO    | RCAL           | ULATIC            | ONS TO | WORK P                    | ROPER | LY→                       | Rece           | ive           | Comp            | ensator         | y Time          | Y           | es                |
|----|------------------------------|--------------------|------------------------|---------------------------|------------|---------------|----------------|---------------------------------|-----------|----------------|-------------------|--------|---------------------------|-------|---------------------------|----------------|---------------|-----------------|-----------------|-----------------|-------------|-------------------|
| 12 | Work Week Dates              | Day of The<br>Week | Actual Hours<br>Worked | Compensatory Time<br>Used | Holiday    | Medical Leave | Personal Leave | Administrative<br>Closing/Leave | Jury Duty | Military Leave | Leave Without Pay | Totals | DOC-Payroll<br>Conversion | RTO   | RTO-Payroll<br>Conversion | Overtime Hours | 11 Tonalarrad | to Comp. Record | HOW-Holiday Pay | HOT-Holiday Pay | SST-Payroll | Conversion Factor |
| 13 | Hours-Previous WK (Due to Sp | lit WK)            |                        |                           |            |               |                |                                 |           |                |                   |        |                           |       |                           |                | T             |                 |                 |                 |             | Í T               |
| 14 | March 4, 2018                | Sunday             |                        |                           |            |               |                |                                 |           |                |                   |        |                           |       |                           | Ι              | Γ             |                 |                 |                 |             | 7.879             |
| 15 | March 5, 2018                | Monday             |                        |                           |            |               |                |                                 |           |                |                   |        |                           | 8.00  | 7.88                      |                |               | V               |                 |                 |             | 7.879             |
| 16 | March 6, 2018                | Tuesday            |                        |                           |            |               |                |                                 |           |                |                   |        |                           | 8.00  | 7.88                      |                |               |                 |                 |                 |             | 7.879             |
| 17 | March 7, 2018                | Wednesday          | 8.00                   |                           |            |               |                |                                 |           |                |                   | 8.00   |                           |       |                           |                |               |                 |                 |                 |             | 7.879             |
| 18 | March 8, 2018                | Thursday           | 8.00                   |                           |            |               |                |                                 |           |                |                   | 8.00   |                           |       |                           |                |               |                 |                 |                 |             | 7.879             |
| 19 | March 9, 2018                | Friday             | 8.00                   |                           |            |               |                |                                 |           |                |                   | 8.00   |                           |       |                           |                |               |                 |                 |                 |             | 7.879             |
| 20 | March 10, 2018               | Saturday           |                        |                           |            |               |                |                                 |           |                |                   |        |                           |       |                           |                |               |                 |                 |                 |             | 7.879             |
| 21 |                              |                    | 24.00                  |                           |            |               |                |                                 |           |                |                   | 24.00  |                           | 16.00 | 15.76                     |                |               |                 |                 |                 |             |                   |
|    |                              | I                  | 1                      |                           |            | -             |                |                                 |           |                |                   |        |                           |       |                           |                | T             |                 | 1               | 1               | 1           | <u> </u>          |

## K. Overtime Hours

Overtime is based on time actually worked beyond 40 hours during each workweek. The time report will calculate overtime hours each week.

## L. Hours Transferred to Compensatory Time

The time report will calculate compensatory time, if you selected "**Yes**" at the top of the time report to receive compensatory time.

### M. HOW-Holiday Pay

The time report will calculate your holiday pay.

## N. HOT-Holiday Pay

The time report will calculate your holiday overtime pay.

## O. SST-Payroll

The time report will calculate your straight time.

### P. Conversion Factor

The conversion factor codes are provided by the Controller's office and are used to perform prior period payroll adjustments for full-time and regular, part-time employees. This process is designed to obtain the percentage of employment during a pay period and should not be confused with actual hours worked. This method is to be used with the earn code **RTO** (retroactive pay) or **DOC** (docked pay) and limited to employees whose hours default each pay period. It is not applicable for overtime hours or hours paid to students or temporary employees paid on a delayed basis.

The semi-monthly pay cycle is based on an employee's annual rate paid over twenty-four pay periods (15<sup>th</sup> of the month and the last working day).

The time report will calculate the **RTO** (retroactive pay) or **DOC** (docked pay) based on the conversion factors in the time report.

## V. KEYING SPLIT WEEKS

## A. Hours Previous Week (Due to Split Week)

When workweek dates *split* between two time reports the data from the previous week will transfer to the next time report.

| Work Week Dates | Day of The<br>Week | Actual Hours<br>Worked | Compensatory Time<br>Used | Holiday | Medical Leave | Personal Leave | Administrative<br>Closing/Leave | Jury Duty | Military Leave | Leave Without Pay | Totals |
|-----------------|--------------------|------------------------|---------------------------|---------|---------------|----------------|---------------------------------|-----------|----------------|-------------------|--------|
| March 11, 2018  | Sunday             |                        |                           |         |               |                |                                 |           |                |                   |        |
| March 12, 2018  | Monday             | 8.00                   |                           |         |               |                |                                 |           |                |                   | 8.00   |
| March 13, 2018  | Tuesday            | 8.00                   |                           |         |               |                |                                 |           |                |                   | 8.00   |
| March 14, 2018  | Wednesday          | 8.00                   |                           |         |               |                |                                 |           |                |                   | 8.00   |
| March 15, 2018  | Thursday           | 8.00                   |                           |         |               |                |                                 |           |                |                   | 8.00   |
|                 | Friday             |                        |                           |         |               |                |                                 |           |                |                   |        |
|                 | Saturday           |                        |                           |         |               |                |                                 |           |                |                   |        |
| Week 3 Totals   |                    | 32.00                  |                           |         |               |                |                                 |           |                |                   | 32.00  |

This example above shows that March 15, 2018 does not end the forty-hour week. Therefore, the hours will transfer to your next time report to be included in your calculations. Please be aware that any *DOC or RTO* will not transfer to the next record.

The example below shows that the hours from March 11, 2018 through March 15, 2018 transferred to the next time report and were placed in the "Hours-Previous WK (Due to Split WK)" category.

| Work Week Dates              | Day of The<br>Week | Actual Hours<br>Worked | Compensatery Time<br>Used | Holiday | Medical Leave | Personal Leave | Administrative<br>Closing/Leave | Jury Duty | Military Leave | Leave Without Pay | Totals |
|------------------------------|--------------------|------------------------|---------------------------|---------|---------------|----------------|---------------------------------|-----------|----------------|-------------------|--------|
| Hours-Previous WK (Due to Sp | lit WK)            | 32.00                  |                           |         |               |                |                                 |           |                |                   | 32.00  |
|                              | Sunday             |                        |                           |         |               |                |                                 |           |                |                   |        |
|                              | Monday             |                        |                           |         |               |                |                                 |           |                |                   |        |
|                              | Tuesday            |                        |                           |         |               |                |                                 |           |                |                   |        |
|                              | Wednesday          |                        |                           |         |               |                |                                 |           |                |                   |        |
|                              | Thursday           |                        |                           |         |               |                |                                 |           |                |                   |        |
| March 16, 2018               | Friday             | 8.00                   |                           |         |               |                |                                 |           |                |                   | 8.00   |
| March 17, 2018               | Saturday           |                        |                           |         |               |                |                                 |           |                |                   |        |
|                              |                    | 40.00                  |                           |         |               |                |                                 |           |                |                   | 40.00  |

For any calculations to work properly, each employee must save the time report to a secure directory and enter their hours in the time report weekly/daily.

The thirty-two hours from your previous week will **not** be reflected in your grand total on the new time report. The grand total of the current time report will only reflect the hours for the period March 16, 2018 through March 31, 2018.

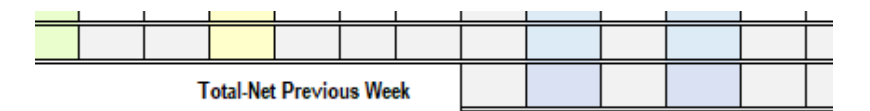

The only time an employee would need to key the previous week's data would be if the workweek split were at the end of a fiscal year. The employee would key their hours in the tab labeled "Previous June Split WK HRS." Once the employee keys the information in this report, the data will transfer to the tab labeled "July 1 – July 15"/and placed in the "Hours-Previous WK (Due to Split WK)" category.

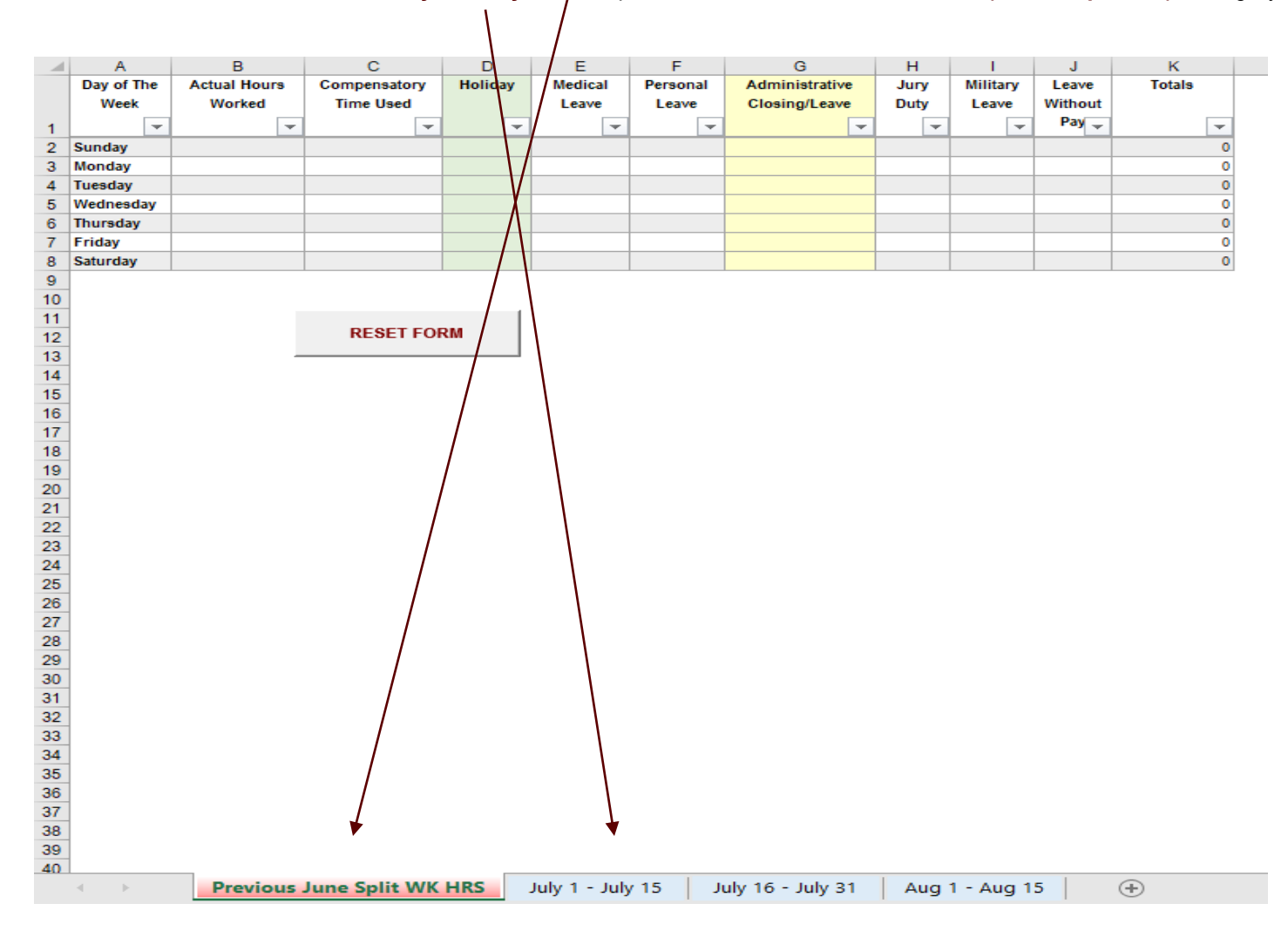

## B. Printing the Time Report

Each time report is formatted to print on one page, but there are times when the time report will print on two pages due to the type of printer the employee may be using. To adjust the time report to print on one page, please follow the steps below.

• Select "File"

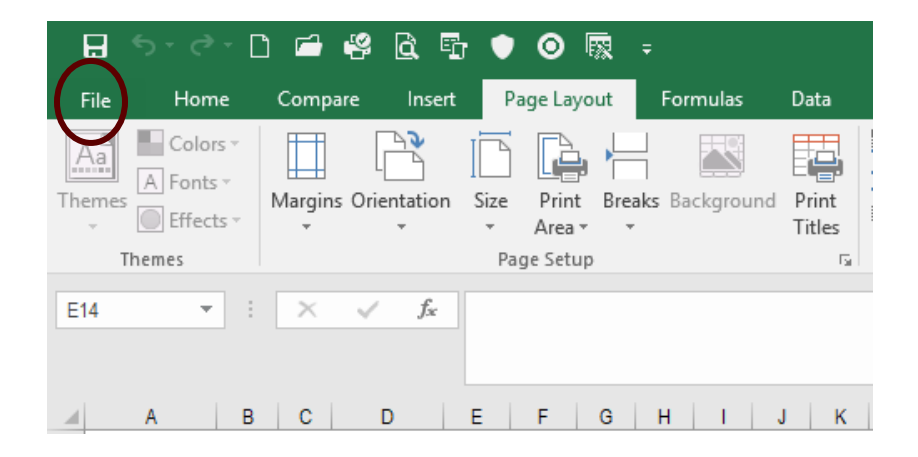

• Select "Print"

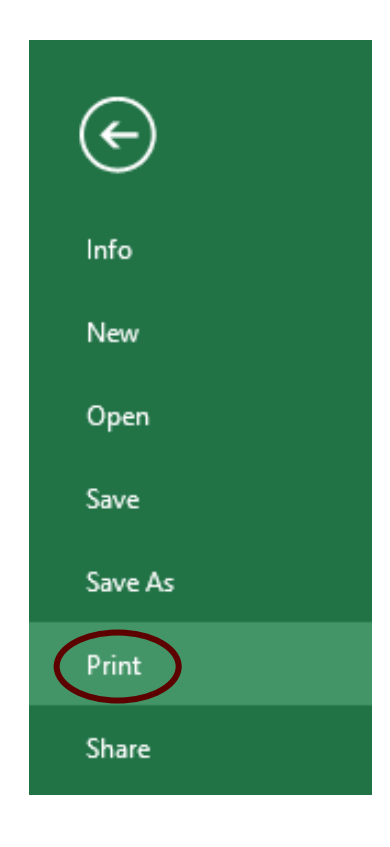

• Select "Page Setup"

|        | Print Active Sheets          |
|--------|------------------------------|
|        | Only print the active sheets |
| Pages: | 🗘 to 🌲                       |
|        | Print One Sided              |
|        | Only print on one side of th |
| F      | Collated                     |
|        | 1,2,3 1,2,3 1,2,3            |
|        | Portrait Orientation         |
|        | I official officiation       |
|        | Letter (8.5" x 11")          |
|        | 8.5" x 11"                   |
|        | Custom Margins               |
|        | custon margins               |
|        | Custom Scaling               |
|        |                              |
|        | Page Setu                    |

списа сторениез

• Adjust the print scale by selecting the "**Down Arrow**" key to reduce the size of the time report.

| Page Setup              | ?                        | $\times$ |
|-------------------------|--------------------------|----------|
| Page Mar                | gins Header/Footer Sheet |          |
| Orientation             |                          |          |
| A •                     | Portrait A Olandscape    |          |
| Scaling                 |                          |          |
| Adjust to:              | 78 🚔 % normal size       |          |
| O <u>F</u> it to:       | 1 age(s) wide by 1 all   |          |
|                         |                          |          |
| Paper si <u>z</u> e:    | Letter (8.5" x 11")      | $\sim$   |
| Print <u>q</u> uality:  | 600 dpi                  | $\sim$   |
| Fi <u>r</u> st page num | iber: Auto               |          |
|                         |                          |          |
|                         |                          |          |
|                         | Print Preview Option:    | 5        |
|                         | OK Can                   | cel      |

- Select "Print Preview" to preview the time report
- Repeat the process until the report will print on one page.

• The print preview box below will appear.

| In Environment of the serve of the second charge served with the serve of the serve of the served of the served o                                                                                                    | In strandings: The Farl, shore than ded s AL requires that is not indicated to a seriely basis to maritane to be a project as a probability, that you do between the factory. Dependent with the base reaconable for compling on an indicating this cost in dependent on the cost of series of the series of the serie                                                                                                    |                                       |                     | Nor              | 1-Exe                     | M<br>mpt | lissis<br>Emp | ssip)<br>ploye | pi St<br>ee So                  | ate<br>emi-            | Uni<br>Mor     | versi<br>1thly  | ity<br>Tiπ | 1e Re                     | epor      | t                         |                |                                   |                |                |             |
|----------------------------------------------------------------------------------------------------|----------------------------------------------------------------------------------------------------|---------------------------------------|---------------------|------------------|---------------------------|----------|---------------|----------------|---------------------------------|------------------------|----------------|-----------------|------------|---------------------------|-----------|---------------------------|----------------|-----------------------------------|----------------|----------------|-------------|
| Radalli, objekt monomine te de angelegen en en partie en en en en en en en en en en en en en                                                                                                    | Nave:                                                                                                    | Instructions : The FairLabor 81       | en derdis Acit requ | ire s the t      | a record o                | fhours ( | worked or     | n a week       | kly besi s                      | be main                | tain ed 1      | tor all em      | pl oyee s  | e xcepte                  | xe cutive | , adminis                 | statue, r      | nana geri a                       | , teculty,     | and pro        | 'essionel   |
| NB00 DF:         Pri grinos daria data         Bandarya         Bandarya                                                                                                    | Name:       Prij grint on til die isolitet, junch 1, 2014         Name:       Prij grint on til die isolitet, junch 1, 2018         Digartment:       Prij grint on til die isolitet, junch 1, 2018         Standowski Michael Dates       Digartment:       13         Standowski Michael Dates       Digartment:       13         Standowski Michael Dates       Digartment:       14         Standowski Michael Dates       Digartment:       14         North Center       Digartment:       Digartment:       14         North Center       Digartment:       Digartment:       Digartment:       Digartment:         North Center       Digartment:       Digartment:       Digartment:       Digartment:       Digartment:         North Center       Digartment:       Digartment:       Digartment:       Digartment:       Digartment:       Digartment:         North Center       Digartment:       Digartment:       Digartment:       Digartment:       Digartment:       Digartment:       Digartment:         North Center       Digartment:       Digartment:       Digartment:       Digartment:       Digartment:       Digartment:       Digartment:         North Center       Digartment:       Digartment:       Digartment:       Digartment:       Digartment:                                                                                                    | locally). Deperatenzan tre ous        | are responsible in  | or comple        |                           | o nome   | Q UI SIEC     |                | eyerine                         |                        | neaun          | cu vereu        | employe    | e lur e p                 |           | at 100 st (,              | a) yeara.      |                                   |                |                |             |
| Department         Pay Period Numer         1           Explored bir dale Hours Per West         Imply Period Numer         Received on gravatory Time         Received on gravatory Time                                                                                                    | Detaintent:       Pay Period Num In:       1         Explantent:       Pay Period Num In:       Total Period Num In:       Total Period Num In:<                                                                                                    | Name:                                 |                     |                  |                           |          |               |                | Pay per                         | nico star<br>riiod enr | t date:        |                 | Saturda    | , March 4<br>v. March     | 31, 2018  | 8                         |                |                                   | •              |                |             |
| Employee bits duit Nons Per Wesk         Image: Process of the second second secon                                                                                                    | Employee bits duit Nous Per Wesk         Company and per second second seco                                                                                                    | De partment:                          |                     |                  |                           |          |               |                | Pay Pe                          | riod Nu                | mber:          |                 | 13         | .,                        | -         | -                         |                |                                   | •              |                |             |
| Work Week Dates         Day of The<br>Week         Bunday<br>Hours -Free base With One bloget With)         Image: Second Second Seco                                                                                                    | Work Week Dates         Day of The<br>Week         Multiple<br>and<br>barb         Topy of the<br>transformed<br>and the<br>transformed<br>transformed<br>transf                                                                                                    | Em ployee So he dule Hours Per        | Week                |                  |                           | <b>+</b> | FIELDS        | MUST           | BE ENTE                         | REDEC                  | R CAL          | LATIO           | NSTON      | NORIK PE                  | OPERL     | r →                       | Repe           | ive C on p                        | e ris atory    | Time           | Pit ase     |
| Work Week Dates         Day of the<br>Week         No. Week Dates         Day of the<br>Week         No. Week Dates         No. Week Dates         No.                                                                                                    | Work Week Date:         Day of the<br>Week         None<br>of the<br>second<br>second |                                       |                     | 8                | 2                         |          |               |                |                                 |                        |                |                 |            |                           |           |                           |                | 8                                 |                | ~              |             |
| Non-Amerikas WK (Due to Spit WK)         Non-Amerikas WK (Due to Spit WK)         Non-Amerikas WK)         Non-Amerikas WK (Due to Spit WK)                                                                                                    | Note-Previous WK (Due to Split WK)     Image     Image     Image     Image     Image       Auton 4, 2010     Bunday     Bunday     Image     Image     Image     Image       Auton 4, 2010     Bunday     Image     Image     Image     Image     Image       Auton 7, 2010     Bunday     Image     Image     Image     Image     Image       Auton 7, 2010     Bunday     Image     Image     Image     Image     Image       Auton 7, 2010     Bunday     Image     Image     Image     Image     Image       Auton 7, 2010     Bunday     Image     Image     Image     Image     Image       Auton 7, 2010     Bunday     Image     Image     Image     Image     Image       Auton 7, 2018     Bunday     Image     Image     Image     Image     Image       Auton 7, 2018     Bunday     Image     Image     Image     Image     Image       Auton 7, 2018     Bunday     Image     Image     Image     Image     Image       Auton 7, 2018     Riday     Image     Image     Image     Image     Image       Auton 7, 2018     Riday     Image     Image     Image     Image     Image    <                                                                                                    | Work Week Dates                       | Day of The<br>Week  | obusi Hours Work | Compensationy Tin<br>Used | Holidzy  | Nedical Leave | Personal Leave | Administrative<br>Closing/Lezve | Jury Duty              | Military Leave | Leve Without Pa | Totals     | DDC-Payroll<br>Conversion | RTO       | RTO-Payroll<br>Conversion | Overtime Hours | Hours Transferred<br>Comp. Record | HOW-Holidzy Pa | HOT-Holidzy Pz | SST-Payroll |
| Name     Name     Nam     Name     Name     Name                                                                                                    |                                                                                                    | Hours-Previous WK (Due to 8)          | NÎÊ WK)             |                  | -                         |          |               |                |                                 |                        |                |                 |            |                           |           |                           |                | -                                 |                |                |             |
| Number of the set of the set of                                                                                                    | Number Later         Under Quit         Image Action         Image Action <td>Maroh 4, 2018</td> <td>Sunday</td> <td></td> <td></td> <td></td> <td></td> <td></td> <td></td> <td></td> <td></td> <td></td> <td></td> <td></td> <td></td> <td></td> <td></td> <td></td> <td></td> <td></td> <td></td>                                                                                                    | Maroh 4, 2018                         | Sunday              |                  |                           |          |               |                |                                 |                        |                |                 |            |                           |           |                           |                |                                   |                |                |             |
| Name         Name         Name <th< td=""><td>Name         Name         <th< td=""><td>Maroh 6,2018</td><td>Tues day</td><td>-</td><td>-</td><td></td><td>-</td><td></td><td></td><td></td><td></td><td></td><td></td><td></td><td>-</td><td></td><td>-</td><td></td><td></td><td></td><td></td></th<></td></th<>                                                                                                    | Name         Name         Name <th< td=""><td>Maroh 6,2018</td><td>Tues day</td><td>-</td><td>-</td><td></td><td>-</td><td></td><td></td><td></td><td></td><td></td><td></td><td></td><td>-</td><td></td><td>-</td><td></td><td></td><td></td><td></td></th<>                                                                                                    | Maroh 6,2018                          | Tues day            | -                | -                         |          | -             |                |                                 |                        |                |                 |            |                           | -         |                           | -              |                                   |                |                |             |
| Bank 2.040         Munday         Munday         Mun                                                                                                    | Bank 12:001       Mussay       Image: Second Second                                                                                                    | Maroh 7,2018                          | We ones day         |                  | 1                         |          |               |                |                                 |                        |                |                 |            |                           |           |                           |                |                                   |                |                |             |
| Name         Notion         Notion <td>balan 1, 2,101     balan 1, 2,011     balan 1, 2,01</td> <td>Maroh 8,2018</td> <td>Thursday</td> <td></td> <td><u> </u></td> <td></td> <td></td> <td></td> <td></td> <td></td> <td></td> <td></td> <td></td> <td></td> <td></td> <td></td> <td></td> <td></td> <td></td> <td></td> <td></td>                                                                                                    | balan 1, 2,101     balan 1, 2,011     balan 1, 2,01                                                                                                    | Maroh 8,2018                          | Thursday            |                  | <u> </u>                  |          |               |                |                                 |                        |                |                 |            |                           |           |                           |                |                                   |                |                |             |
| Bunday         Bunday         Bunday<                                                                                                    | Bunday         Bunday         Bunday<                                                                                                    | Maroh 10, 2018                        | Saturday            | -                | +                         |          | -             |                |                                 |                        |                |                 |            |                           | -         |                           | -              |                                   |                |                |             |
| Bandri (1):016         Sandry (1):016         Sandry                                                                                                    | Bandi 1, 2016     Bunday     Banday     Ba                                                                                                    |                                       |                     | İ.               | İ                         |          |               |                |                                 |                        |                |                 |            |                           |           |                           |                |                                   |                |                |             |
| Name         United (a)         United (b)         United (b) <td>Name         Working         Name         Name</td> <td>Maroh 11, 2018</td> <td>Sunday</td> <td></td> <td></td> <td></td> <td></td> <td></td> <td></td> <td></td> <td></td> <td></td> <td></td> <td></td> <td></td> <td></td> <td></td> <td></td> <td></td> <td></td> <td></td>                                                                                                    | Name         Working         Name         Name                                                                                                    | Maroh 11, 2018                        | Sunday              |                  |                           |          |               |                |                                 |                        |                |                 |            |                           |           |                           |                |                                   |                |                |             |
| Name         Notice         Notice <td>Name         Name         <th< td=""><td>Maroh 12, 2018</td><td>Tues day</td><td>-</td><td>-</td><td></td><td></td><td></td><td></td><td></td><td></td><td></td><td></td><td></td><td>-</td><td></td><td>-</td><td></td><td></td><td></td><td></td></th<></td>                                                                                                    | Name         Name         Name <th< td=""><td>Maroh 12, 2018</td><td>Tues day</td><td>-</td><td>-</td><td></td><td></td><td></td><td></td><td></td><td></td><td></td><td></td><td></td><td>-</td><td></td><td>-</td><td></td><td></td><td></td><td></td></th<>                                                                                                    | Maroh 12, 2018                        | Tues day            | -                | -                         |          |               |                |                                 |                        |                |                 |            |                           | -         |                           | -              |                                   |                |                |             |
| Bandh R. 2016         Munday         Munday                                                                                                    | Bank 1, 2018     Munday     Munday     Mun                                                                                                    | Maroh 14, 2018                        | We ones day         |                  |                           |          |               |                |                                 |                        |                |                 |            |                           |           |                           |                |                                   |                |                |             |
| Name         Production         Production <td>Data Mi, 2016     Market     Market     Ma</td> <td>Maroh 16, 2018</td> <td>Thursday</td> <td></td> <td><u> </u></td> <td></td> <td></td> <td></td> <td></td> <td></td> <td></td> <td></td> <td></td> <td></td> <td></td> <td></td> <td>_</td> <td></td> <td></td> <td></td> <td></td>                                                                                                    | Data Mi, 2016     Market     Market     Ma                                                                                                    | Maroh 16, 2018                        | Thursday            |                  | <u> </u>                  |          |               |                |                                 |                        |                |                 |            |                           |           |                           | _              |                                   |                |                |             |
| Rest 2 rotatis         Image: Source of the source of the source of                                                                                                    | Inters     Totalis     Image: Control of the second second                                                                                                    | March 16, 2018<br>March 17, 2018      | Pricay<br>Saturday  |                  | -                         |          |               |                |                                 |                        |                |                 |            |                           | -         |                           | -              |                                   | _              |                |             |
| Bandy         Bandy         Bandy <th< td=""><td>Name       Bundary       Bundary</td><td>Week 2 Totals</td><td></td><td></td><td></td><td></td><td></td><td></td><td></td><td></td><td></td><td></td><td></td><td></td><td></td><td></td><td></td><td></td><td></td><td></td><td></td></th<>                                                                                                    | Name       Bundary       Bundary                                                                                                    | Week 2 Totals                         |                     |                  |                           |          |               |                |                                 |                        |                |                 |            |                           |           |                           |                |                                   |                |                |             |
| Marker M. 2018         Marker M.         Marker M.                                                                                                    | Autor 10, 2018     Monday     Image: State State                                                                                                    | Maroh 18, 2018                        | Sunday              |                  |                           |          |               |                |                                 |                        |                |                 |            |                           |           |                           |                |                                   |                |                |             |
| Name         Name         Name <th< td=""><td>Namba         Reduce day<br/>(Auruho 21, 2016)         Reduce<br/>hunchay<br/>hunchay<br/>(Auruho 21, 2016)         Reduce<br/>hunchay<br/>(Auruho 21, 2016)         Reduce<br/>hunchay<br/>(Auruho 21, 2016)</td><td>Maroh 20, 2018</td><td>Tues day</td><td></td><td>-</td><td></td><td>-</td><td></td><td>-</td><td></td><td></td><td></td><td></td><td></td><td></td><td></td><td>-</td><td></td><td>_</td><td></td><td></td></th<> | Namba         Reduce day<br>(Auruho 21, 2016)         Reduce<br>hunchay<br>hunchay<br>(Auruho 21, 2016)         Reduce<br>hunchay<br>(Auruho 21, 2016)         Reduce<br>hunchay<br>(Auruho 21, 2016)                                                                                                    | Maroh 20, 2018                        | Tues day            |                  | -                         |          | -             |                | -                               |                        |                |                 |            |                           |           |                           | -              |                                   | _              |                |             |
| Bank 20, 2018         Munday         Munday <thm< td=""><td>Bank 20, 2018         Munday         Munday</td><td>Maroh 21, 2018</td><td>We dries day</td><td></td><td></td><td></td><td></td><td></td><td></td><td></td><td></td><td></td><td></td><td></td><td></td><td></td><td>_</td><td></td><td></td><td></td><td></td></thm<>                                                                                                    | Bank 20, 2018         Munday         Munday                                                                                                    | Maroh 21, 2018                        | We dries day        |                  |                           |          |               |                |                                 |                        |                |                 |            |                           |           |                           | _              |                                   |                |                |             |
| Name         Program         Program         P                                                                                                    | Nation 31, 2018         Marchary         Image: Constraint of the second second                                                                                                    | Maroh 22, 2018                        | Thursday            |                  | <u> </u>                  |          |               |                |                                 |                        |                |                 |            |                           |           |                           |                |                                   |                |                |             |
| Next 8 Totals         Image: Strategy         Image: Strategy         Image: Strat                                                                                                    | Next 3 Totals         Image: Strategy Strategy Strat                                                                                                    | Maroh 25, 2018<br>Maroh 24, 2018      | Pricay<br>Saturday  |                  | -                         |          |               |                |                                 |                        |                |                 |            |                           | -         |                           | -              |                                   | _              |                |             |
| Namb X, 2018         Banday         Banday         B                                                                                                    | Namb R, 2018         Bunday         Image: Constraint of the second of the second of th                                                                                                    | Week 8 Totals                         |                     |                  |                           |          |               |                |                                 |                        |                |                 |            |                           |           |                           |                |                                   |                |                |             |
| Name         Name         Nam         Name         Name                                                                                                    | Nation 32, 2019         Workshop         Image: State State S                                                                                                    | March 26, 2018                        | Sunday              |                  |                           |          |               |                |                                 |                        |                |                 |            |                           |           |                           |                |                                   |                |                |             |
| Namb 33, 2018 We dres day<br>Namb 32, 2018 Thursday Namb 24 Constraints of the Namb 24 Constraints of the Namb 24 Constraints of th                                                                                                    | Na 100 2016         Ref christ Gay         Autority         Autority <td>Maroh 27, 2018</td> <td>Tues day</td> <td>-</td> <td>-</td> <td></td> <td>-</td> <td></td> <td></td> <td></td> <td></td> <td></td> <td></td> <td></td> <td></td> <td></td> <td>-</td> <td></td> <td></td> <td></td> <td></td>                                                                                                    | Maroh 27, 2018                        | Tues day            | -                | -                         |          | -             |                |                                 |                        |                |                 |            |                           |           |                           | -              |                                   |                |                |             |
| Uznob 25,018         Thunsday         Image: Constraint of the constraint of the constraint of th                                                                                                    | Bunob 20         Thunckay         Image         Image                                                                                                    | Maroh 28, 2018                        | We drives day       |                  |                           |          |               |                |                                 |                        |                |                 |            |                           |           |                           |                |                                   |                |                |             |
| Number of the state         Number of the state                                                                                                    | Name         Proveg         Control         Control <thcontrol< th=""> <thcontrol< th=""> <thcontr< td=""><td>March 29, 2018</td><td>Thursday</td><td></td><td></td><td></td><td></td><td></td><td></td><td></td><td></td><td></td><td></td><td></td><td></td><td></td><td>_</td><td></td><td></td><td></td><td></td></thcontr<></thcontrol<></thcontrol<>                                                                                                    | March 29, 2018                        | Thursday            |                  |                           |          |               |                |                                 |                        |                |                 |            |                           |           |                           | _              |                                   |                |                |             |
| Week 4 Totals                                                                                                    | Rek 4 Totals                                                                                                    | March 81, 2018                        | Baturday            | -                | -                         |          |               |                |                                 |                        |                |                 |            |                           | -         |                           | -              |                                   |                |                |             |
|                                                                                                    | Tota IN et Previous Week                                                                                                    | Week 4 Totals                         |                     | 1                | 1                         |          | 1             |                |                                 | 1                      |                |                 |            |                           | İ 🗌       |                           |                |                                   |                |                |             |
| Les volues ve Without Pay Policy                                                                                                    |                                                                                                    | Employee signature                    |                     |                  |                           | Date     |               |                | •                               |                        |                |                 | Overtim    | e/Compe                   | n setory  | Time                      |                |                                   |                |                |             |
| Employee signature Date <u>Constructions of Without Pay Policy</u>                                                                                                    | Em ployee signature Date Overtime/Compensatory Time                                                                                                    | I certify this record is a courste an | d accounts form     | y time du        | ring the in               | dicated  | period.       |                |                                 |                        |                |                 | Time Sh    | e et D efi                | nitons P  | olicies                   |                |                                   |                |                |             |
| Employee signature         Date         Outertwicksmemory Time           Centry Wine cord is accurate and accounts thirmy time during the tolicated period.         Time Sheet Definitions Policies                                                                                                    | Employee c junuture Date Oversite/Company Time Lendly Ware could be accurate and accounts being the during the indicated period. Time Breed Definitions Policies                                                                                                    |                                       |                     |                  |                           |          |               |                | -                               |                        |                |                 |            |                           |           |                           |                |                                   |                |                |             |
| Employee's gruture Date Date Quefore Somerson's Time<br>Lendy this e cord is a count's time standing the indicated period. <u>Time There Denty Time</u><br>Lendy this e cord is a count's time standing the indicated period.                                                                                                    | Employee signature Date OverdineCompensation Time Icently this record is accounte and accounts bring the indicated period. Inter Biel Definitions Policies                                                                                                    |                                       |                     |                  |                           | Date     |               | lister         |                                 |                        |                |                 |            |                           |           |                           |                |                                   |                |                |             |

- This view shows that the time report will print on one page.
- Select "Print"

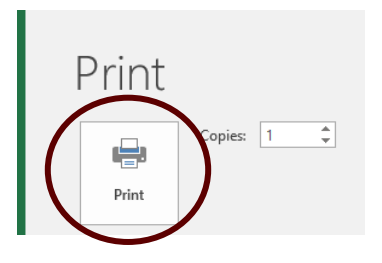